<パスワードの再発行>

1. JISNAS のホームページを開く。 URL: http://jisnas.com/

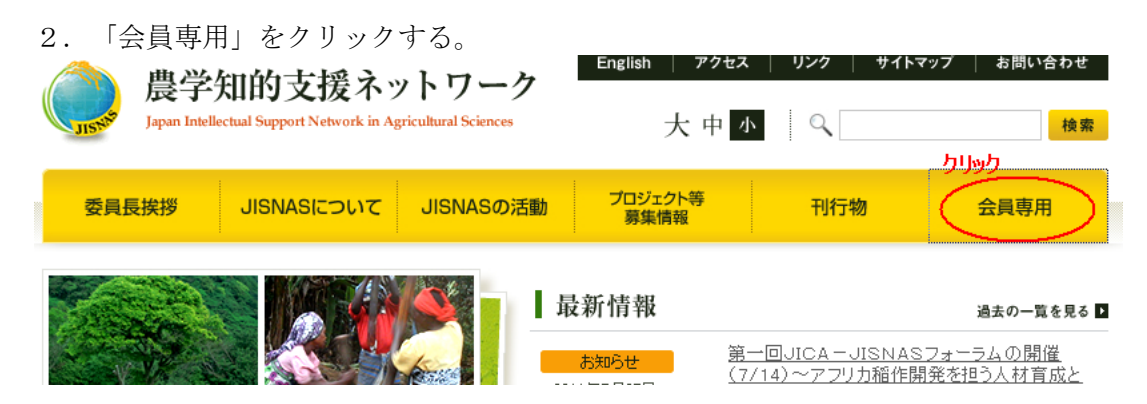

ユーザー名とパスワードを入力する。
 (不明の場合はJISNAS事務局までお問合せください。)

| 4. 「あなたの登録情報<br><b> 農学知的支</b><br>Japan Intellectual Support N | English )<br>大中小                     |                                          |
|---------------------------------------------------------------|--------------------------------------|------------------------------------------|
| 委員長挨拶 JISNASI                                                 | こついて JISNASの活動                       | プロジェクト等<br>募集情報                          |
| <ul> <li>□ お知らせ</li> <li>□ 活動報告</li> </ul>                    | 会員専用                                 |                                          |
| <ul> <li>グッド・ブラクティス</li> <li>お薦め情報</li> </ul>                 | <mark>会員 お知らせ</mark><br>▶ 2011年6月 3日 | <u>科学技術戦略推進費平点</u><br>「途上国におけるイノベー<br>進」 |
| <ul> <li>□ 会員一覧 <u>クリック</u></li> <li>□ あなたの登録情報</li> </ul>    | <u>お知らせ</u><br>▶ 2011年5月25日          | 第一回JICA – JISNAS<br>開発を担う人材育成と日7         |
|                                                               | 会員お薦め情報                              |                                          |

5. 会員情報管理画面の「こちら」をクリックする。
 ▲ 会員情報管理画面

|                                    | JISNAS会員情報管理画面へのアクセスは、会員IDとパ |  |  |
|------------------------------------|------------------------------|--|--|
|                                    | 会員ID                         |  |  |
|                                    | パスワード                        |  |  |
| <b>クリック</b>                        |                              |  |  |
| バスワードを忘れた方はこちらをリックして下さい。           |                              |  |  |
| 新規で入会を希望される方は、 <u>入会案内</u> をご覧下さい。 |                              |  |  |

- 6. パスワード再発行の画面に
  - ① 登録しているメールアドレスを入力する。
  - ② パスワード再発行をクリックする。

| パスワード再発行    |  |  |
|-------------|--|--|
|             |  |  |
| 登録メールアドレス ① |  |  |
| ⊘レスワード再発行   |  |  |

7. 次のメールが届き、"会員 I D"と"ログインパスワード"が記載されていますので書き 留めてください。

メールのタイトル : [JISNAS]パスワード再発行のお知らせ

8. 会員情報管理画面に戻り、ID とパスワードを入力し、ログインする。 会員 I D : 7. の"会員 I D"を入力してください。 パスワード: 7. の"ログインパスワード"を入力してください。

会員情報管理画面

| JISNAS会員情報管理画面へのアクセスは、会員IDとバスワー |  |  |
|---------------------------------|--|--|
| 会員ID 🕕                          |  |  |
| パスワード                           |  |  |
| 0<br>(<br>)<br>)<br>)<br>)<br>) |  |  |

9. 画面が開きます。